# 桃園市碳中和資訊平台 低碳活動指引Plus操作手册

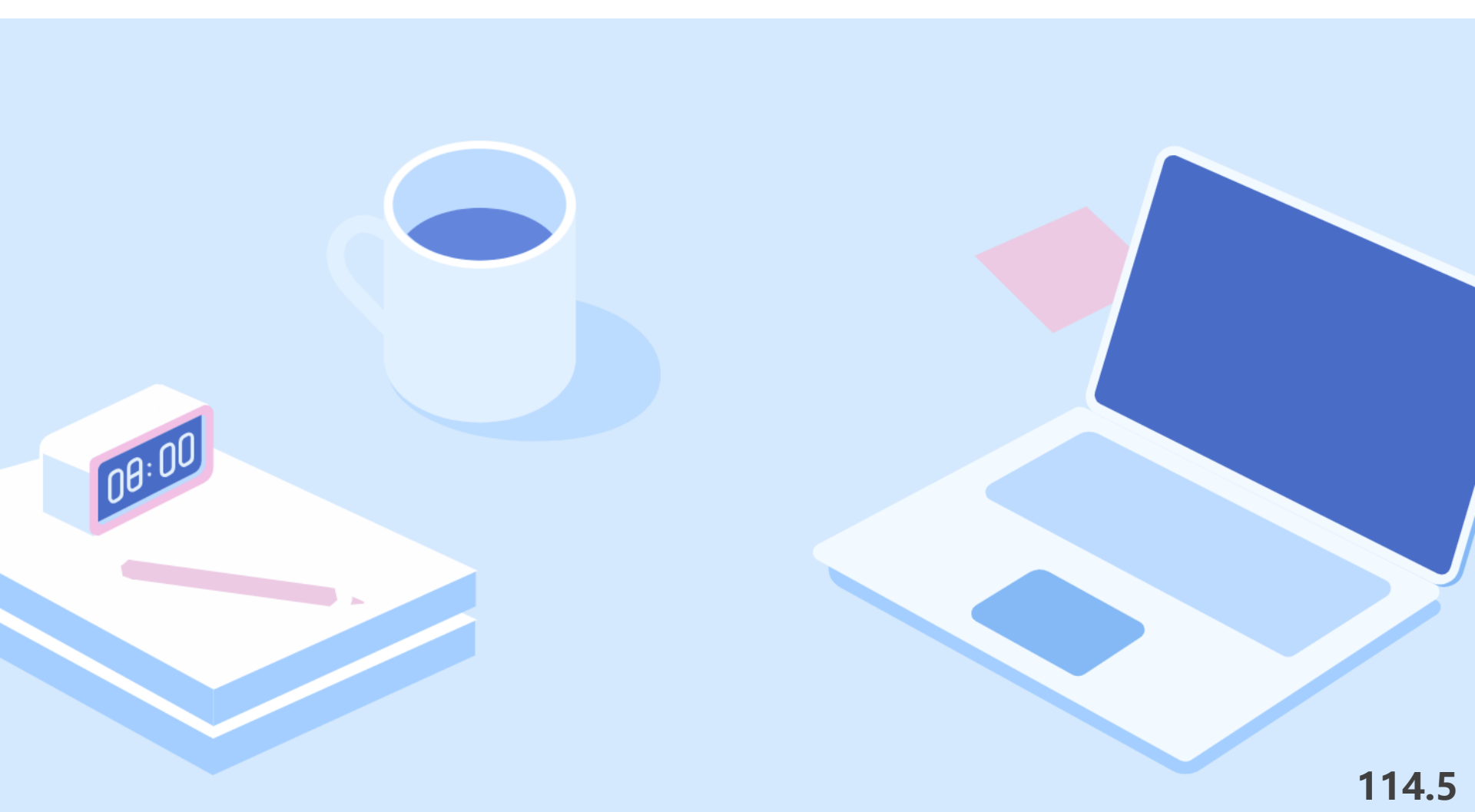

骷

低碳活動指引Plus網址: https://carbonneutral.tydep.gov.tw/LowCarbonActivities/Index

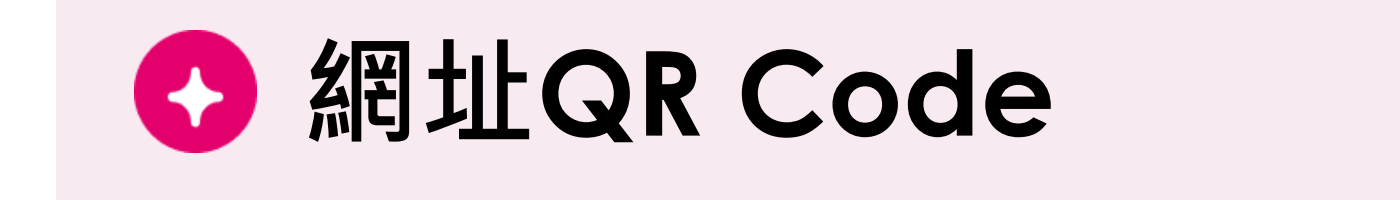

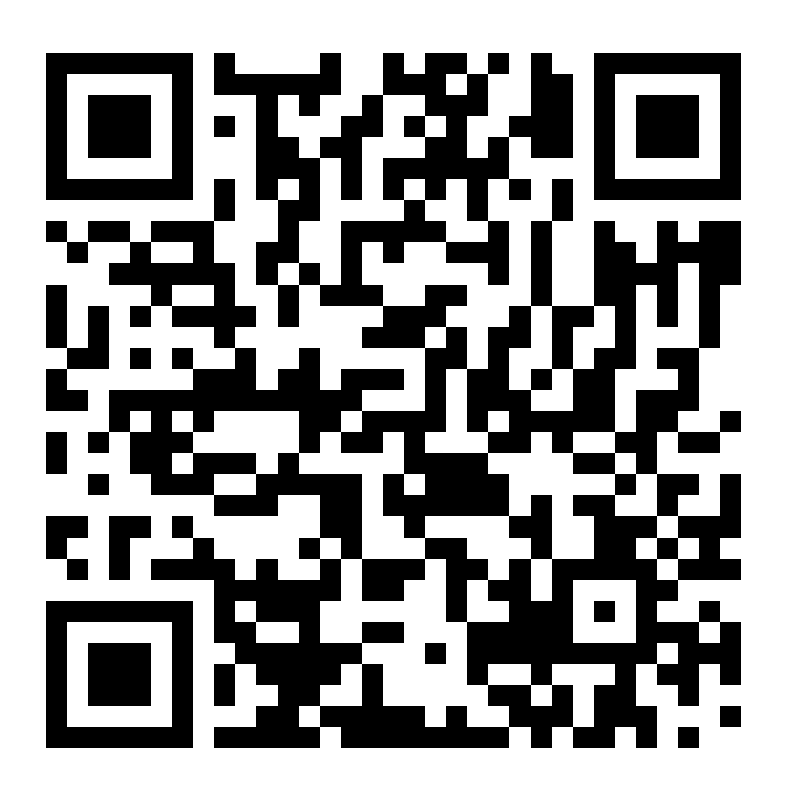

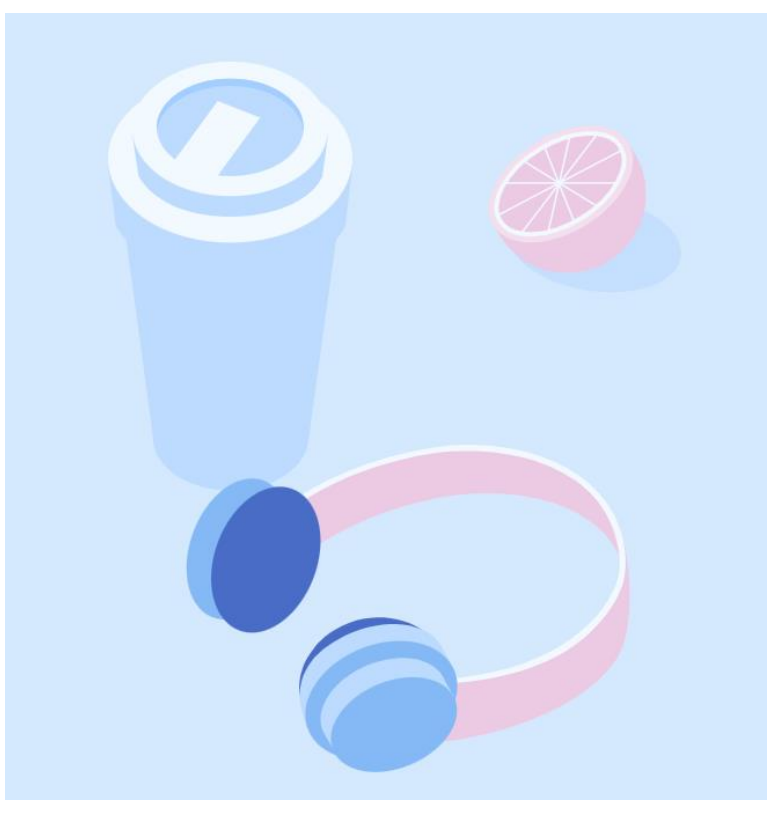

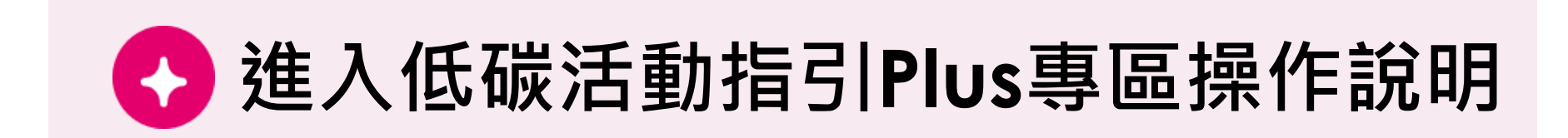

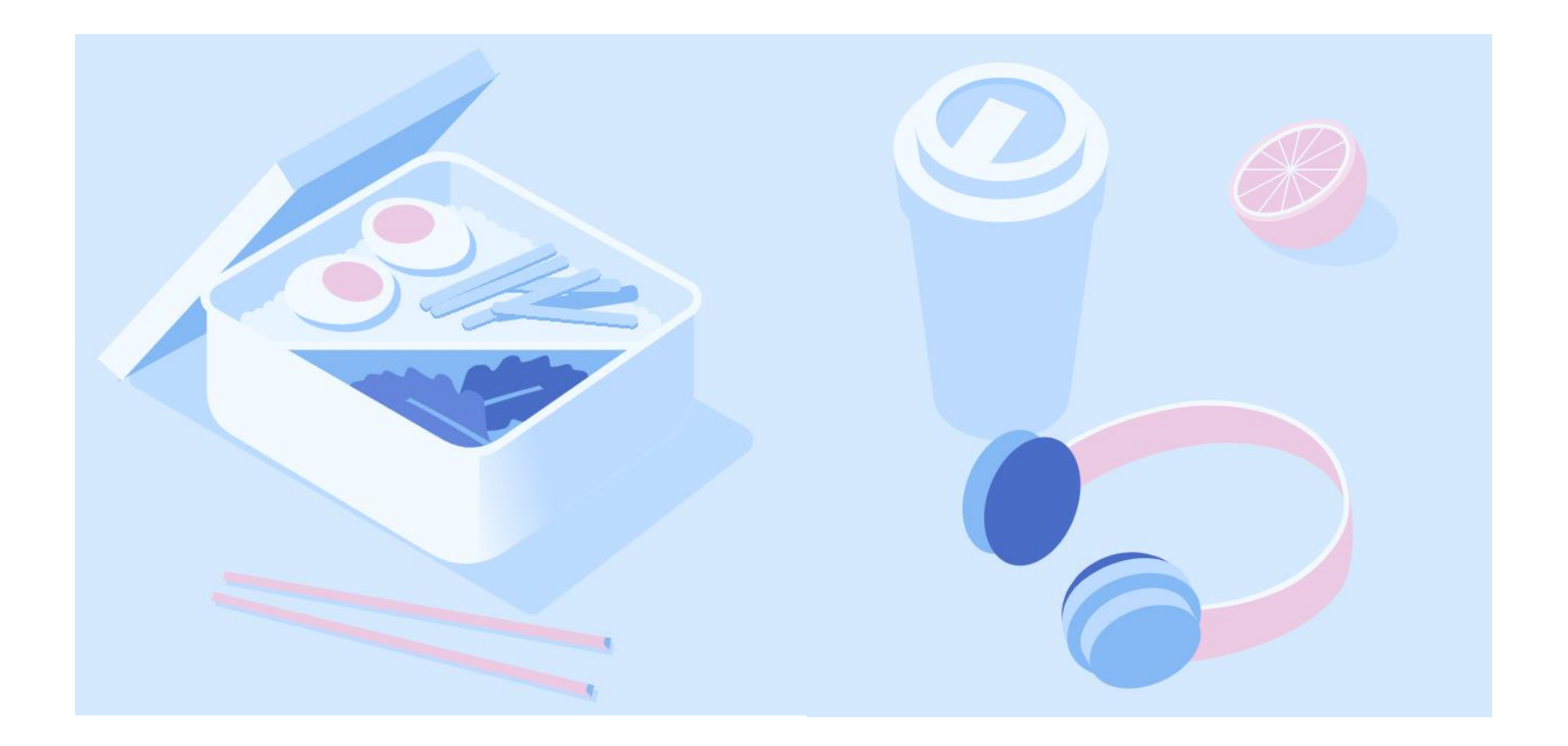

※ 有登入會員者,完成活動登錄並於活動回報時,系統會自動帶入活動編號。
※ 無登入會員者,可直接進行活動登錄,成果回報時則須自行輸入活動編號。

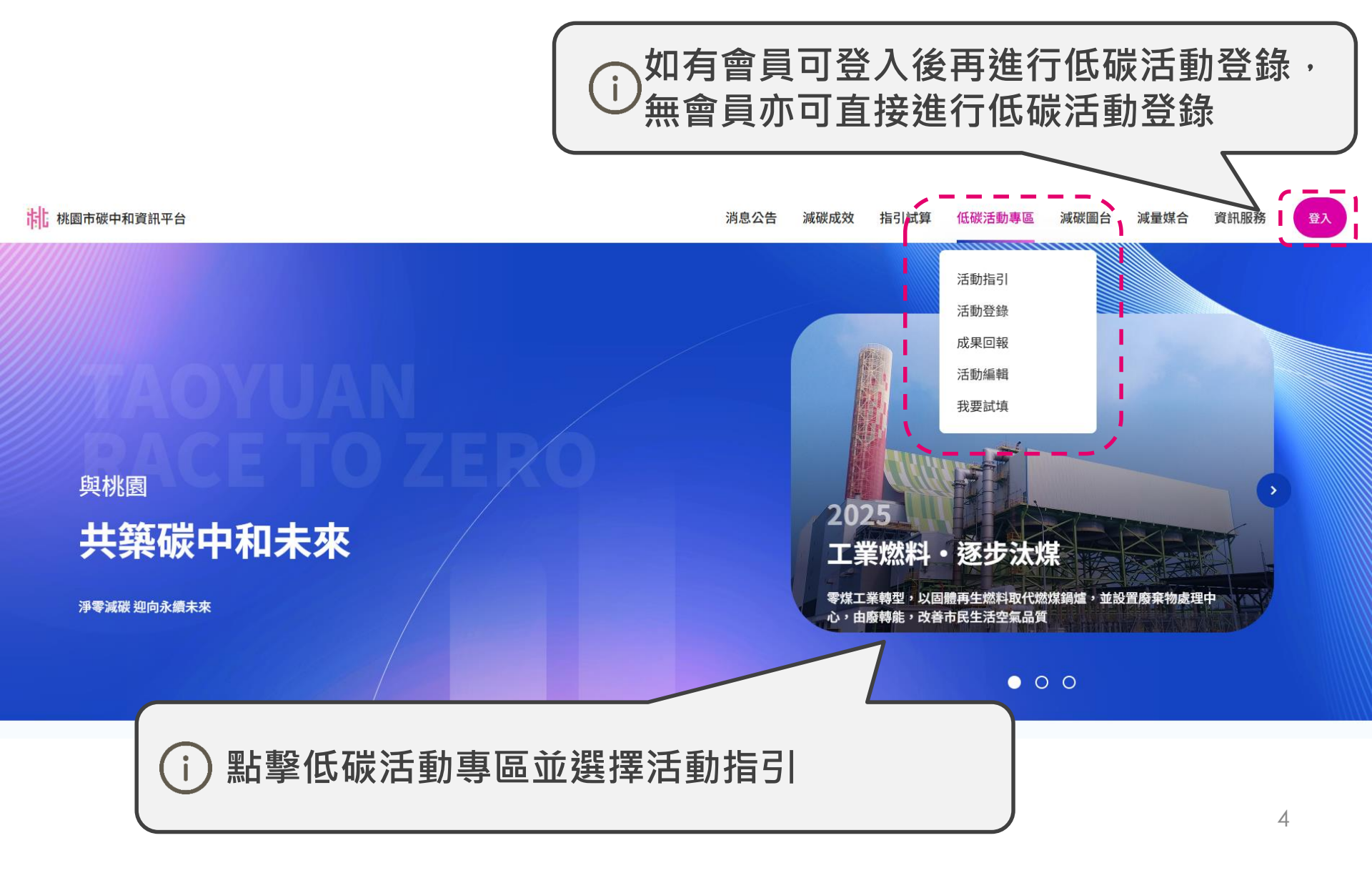

# )可查看活動指引說明以及低碳活動成果

咸碳圖台 減量媒合 資訊服務

登入

低碳活動指引

#### | 活動指引

桃園市為達成 2050 淨零目標,除實踐既有淨零路徑策略外,另應從本府各級機關、學校辦理之活動,落實節能、減廢之理念。為使各式活動辦理過 程(如:藝文活動、研習演講、體育賽事、宗教活動、校慶園遊會等活動),皆能落實低碳作為,以期達到淨零目標,特訂定本指引供活動主辦單位 規劃依循,以期減少本市在辦理相關活動時對氣候之衝擊。

#### 適用活動

本指引適用於本府各級機關、學校為活動主辦單位,且活動人數單次1,000人次或累計達10,000人次/過者;如受本府補助經費辦理之活動,相關單 位得要求受補助單位參考使用本指引。符合該項活動應依據「桃園市低碳活動審查原則」自評達60分以上並於活動規劃中或活動辦理1個月前於本 市碳中和平台「低碳活動指引」專區進行活動登錄,並接獲系統通知審查通過後,始得辦理。

#### | 辦理流程

二、適用活動之審查採線上申辦,於本市碳中和平台內之「低碳活動指引專區」(下稱指引專區)進行登錄,指引專區網址另行公告之。

三、應於活動辦理 30 日前,於指引專區進行活動登錄,並經系統查通過後,始得辦理。

一、適用之活動,應依據「桃園市低碳活動指標Plus」規劃活動內容。

四、主辦單位應依規劃之減碳指標辦理活動,並應彙整相關數據與成果,於活動辦理完成 30 日內,上傳至指引專區。

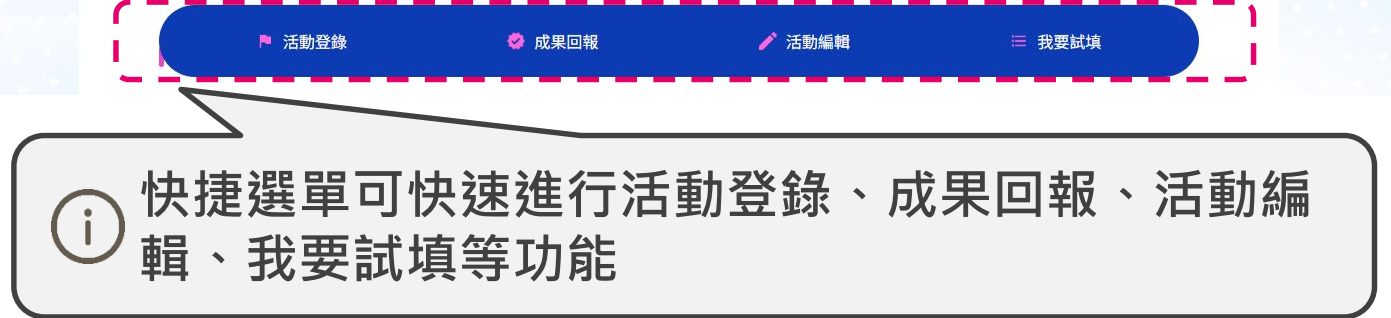

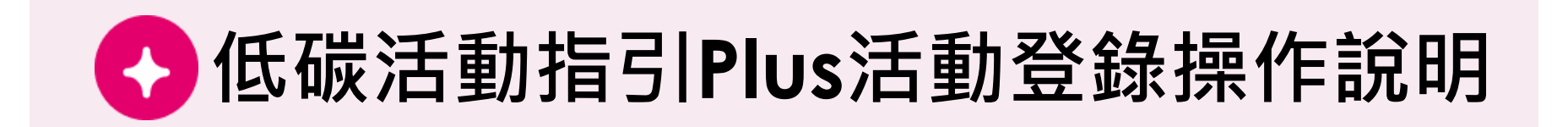

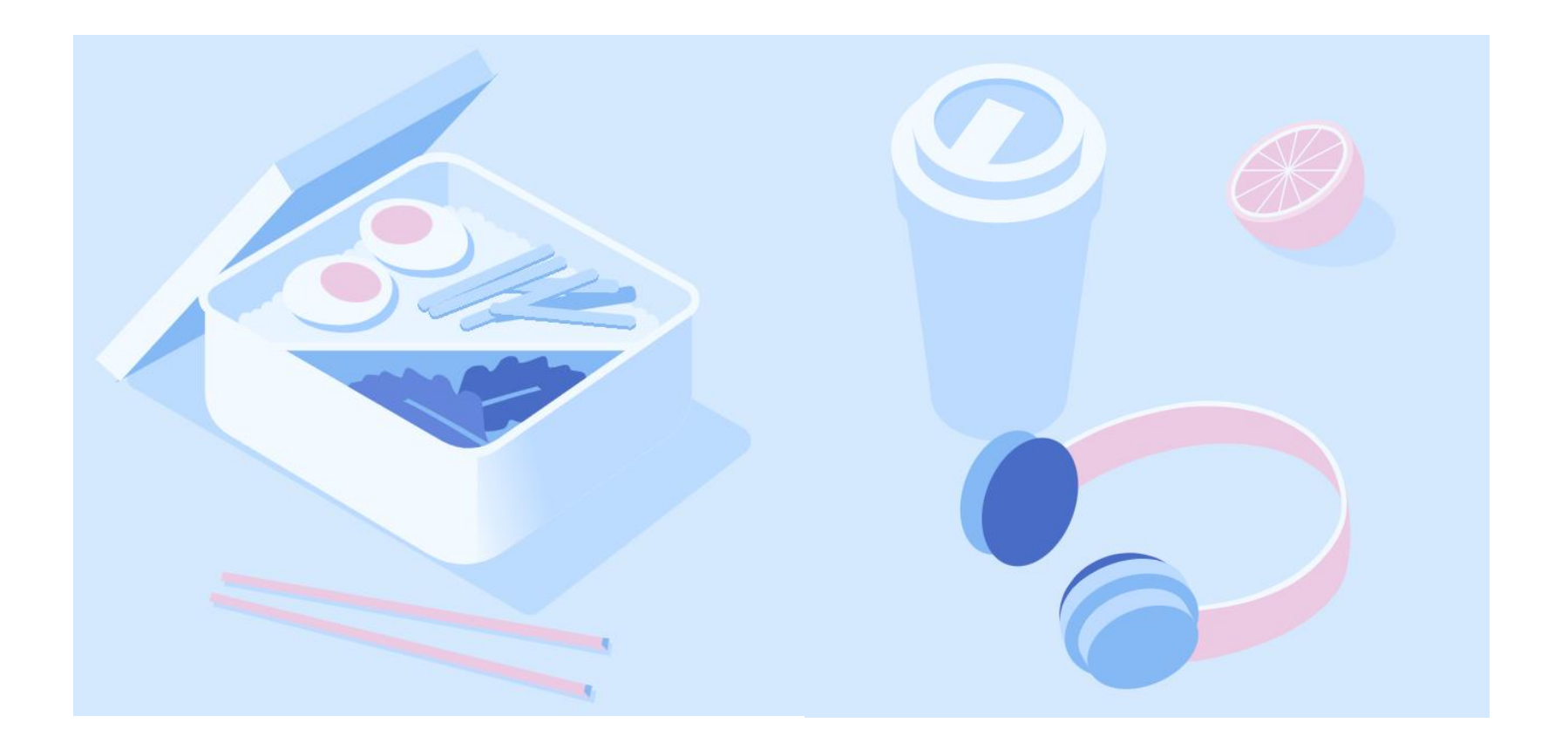

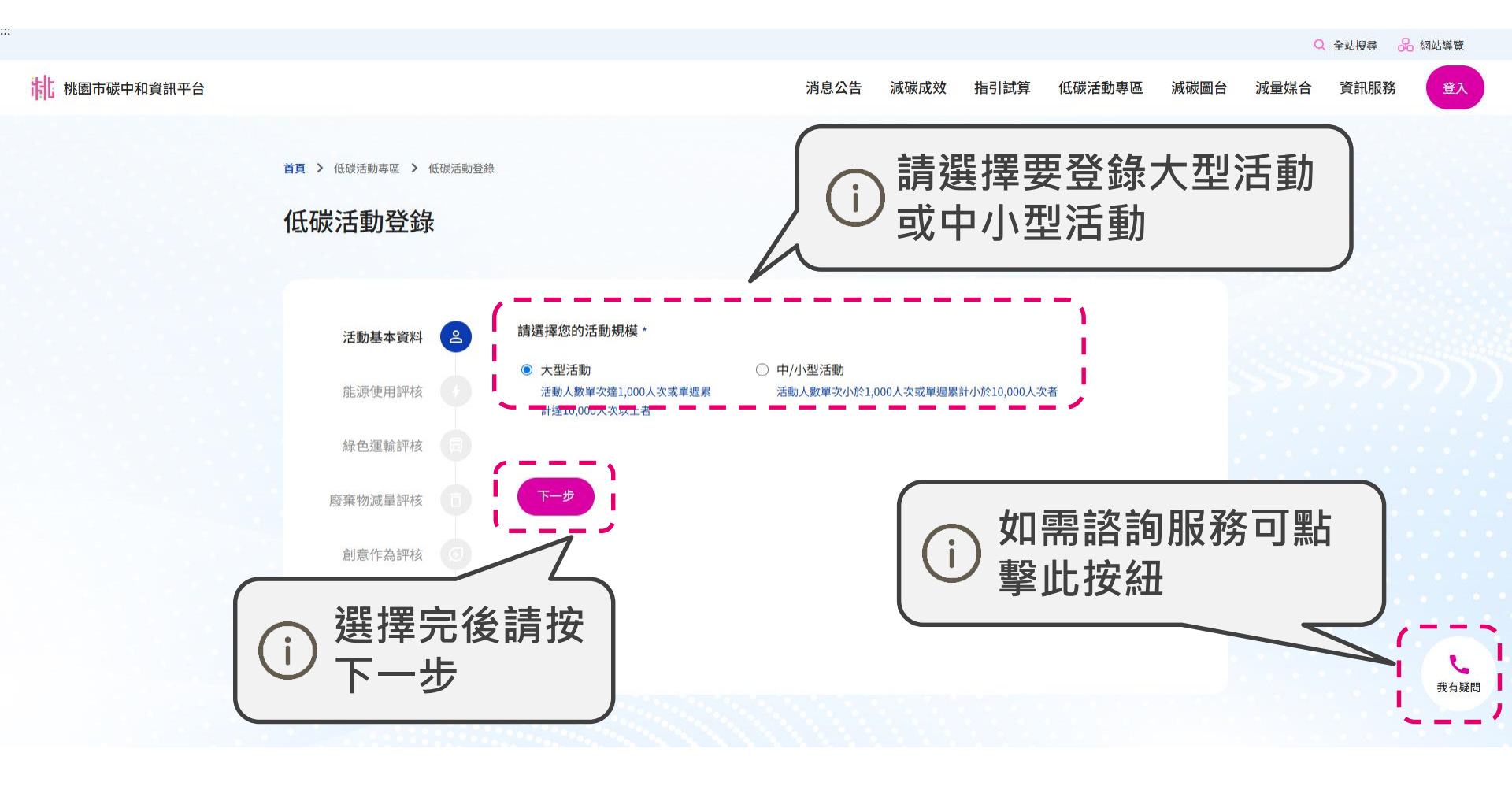

桃園市碳中和資訊平台 消息公告 減碳成效 指引試算 低碳活動專區 減碳圖台 減量媒合 資訊服務 登入 請填寫低碳活動基本 首頁 > 低碳活動專區 > 低碳活動登錄 資料 低碳活動登錄 活動名稱 活動基本資料 å 請輸入活動名稱 能源使用評核 活動期間\* 年 /月/日 □ 至 年 /月/日 綠色運輸評核 辦理單位\* 廢棄物減量評核 請輸入活動辦理單位 創意作為評核 聯絡窗口\* 聯絡電話\* 電子郵件\* 請輸入姓名 請輸入電話 請輸入電子郵件 完成 活動預計/實際參與人次\* 請輸入活動人數 活動類別\* ○研習講座 ○校慶園遊會 ○宗教活動 ○體育賽事 ◎ 藝文活動 ※如活動人數低於 ▶ 其他: 請輸入活動類別 1,000人以下·系統 8 7 5 1 1 請輸入驗證碼 將自動導回中小型 下一步 活動登錄! 填寫完成後請按下一步。

※評核項次符合達16項以上並接獲系統通知審查通過後,始得辦理活動。

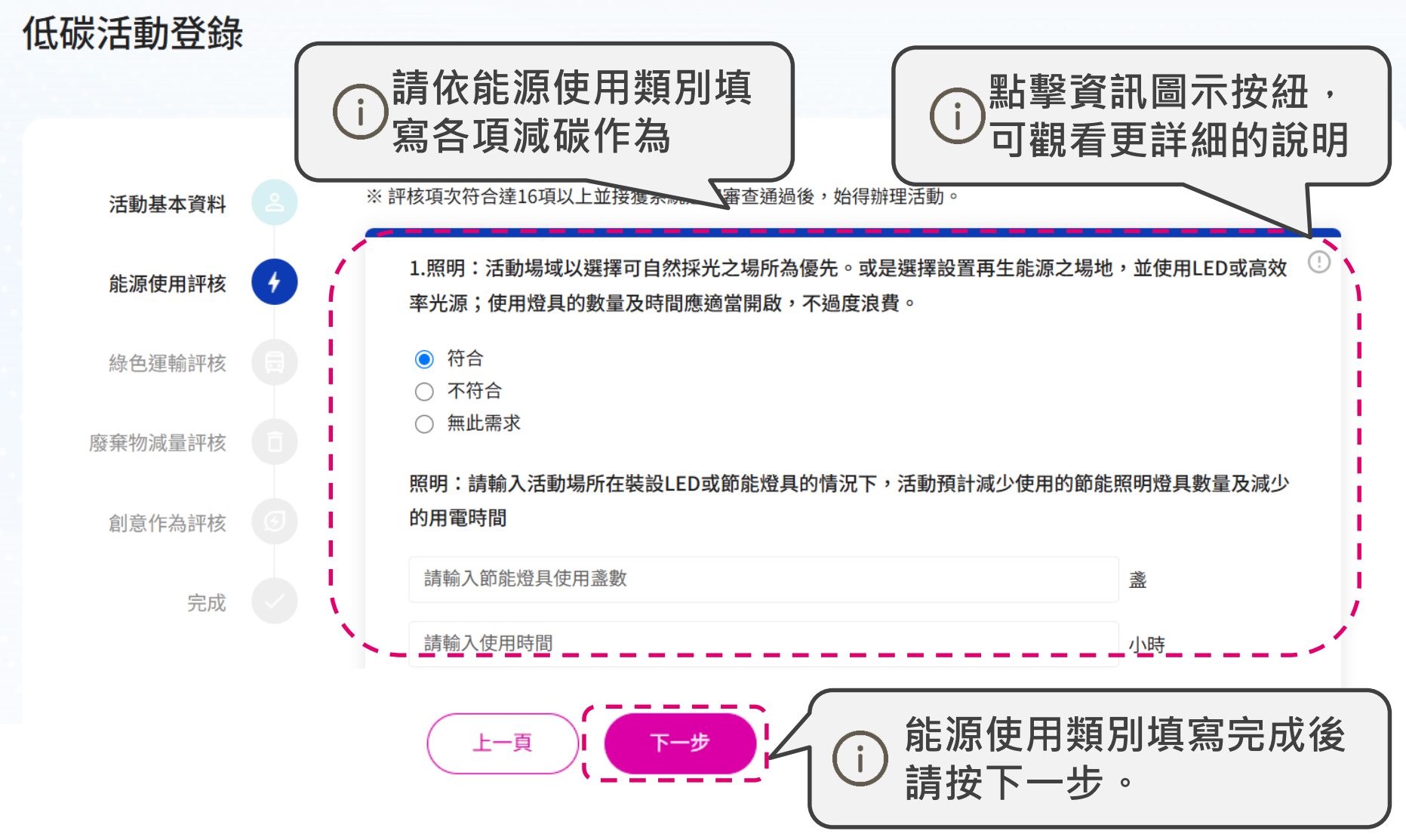

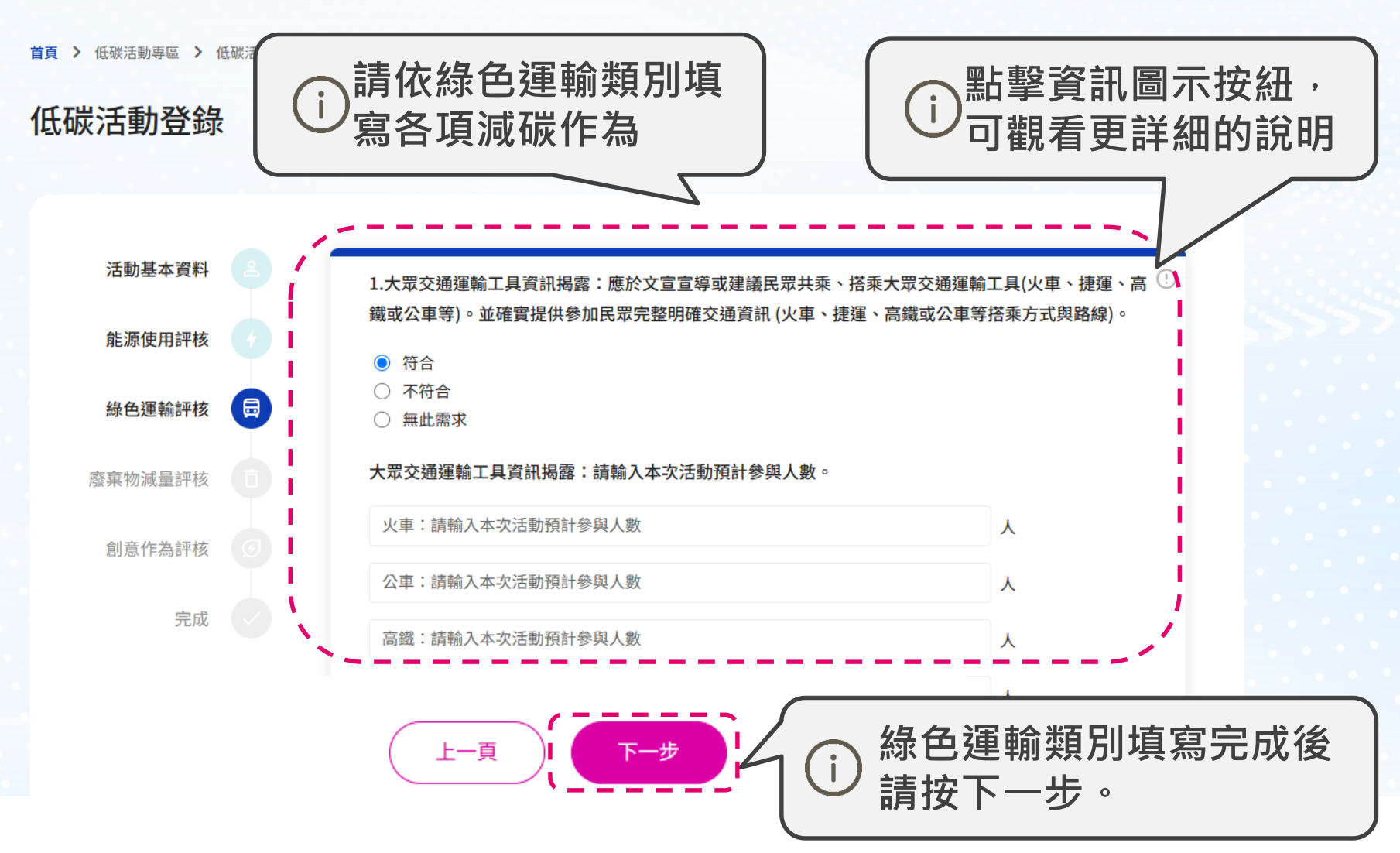

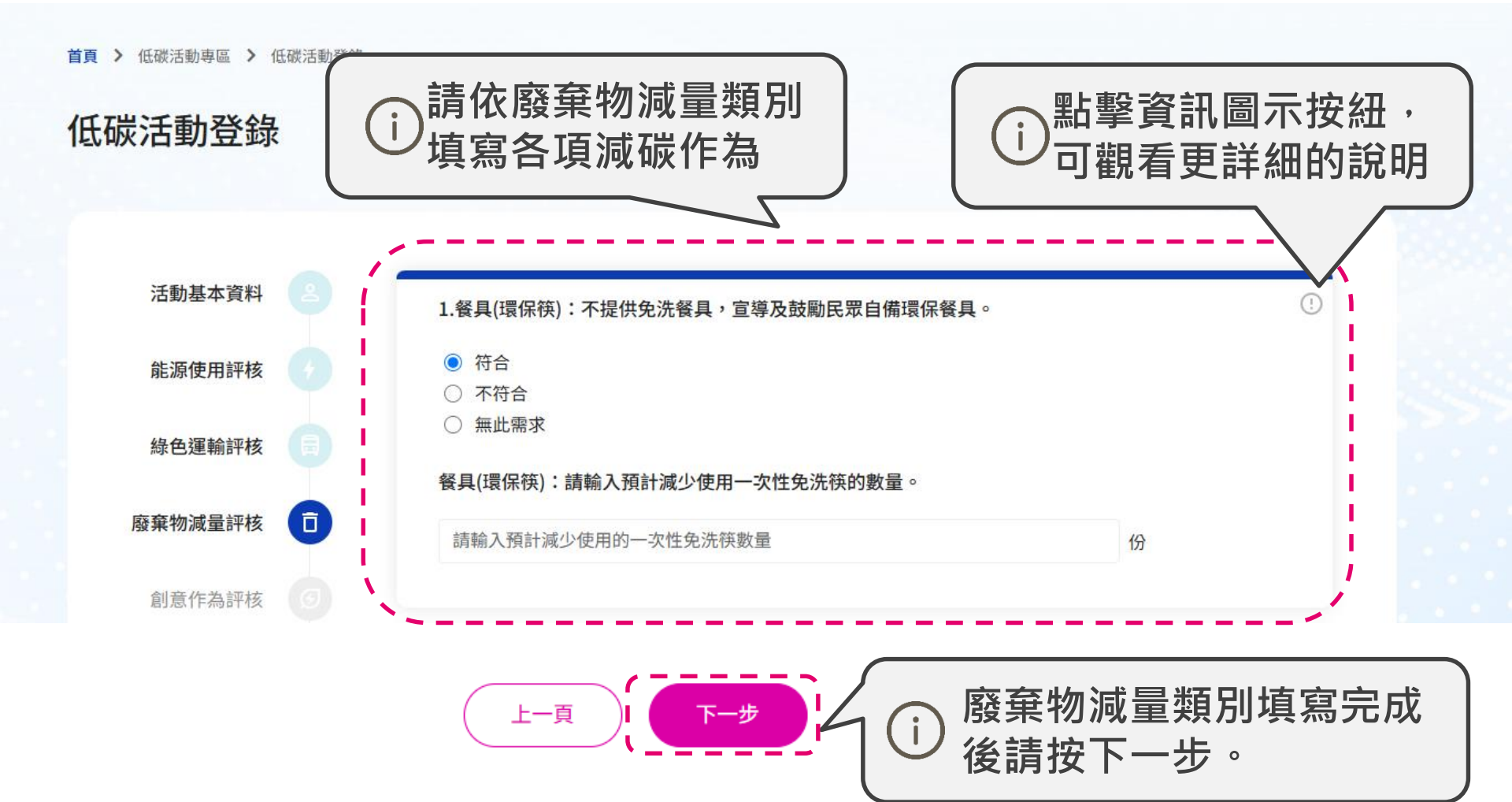

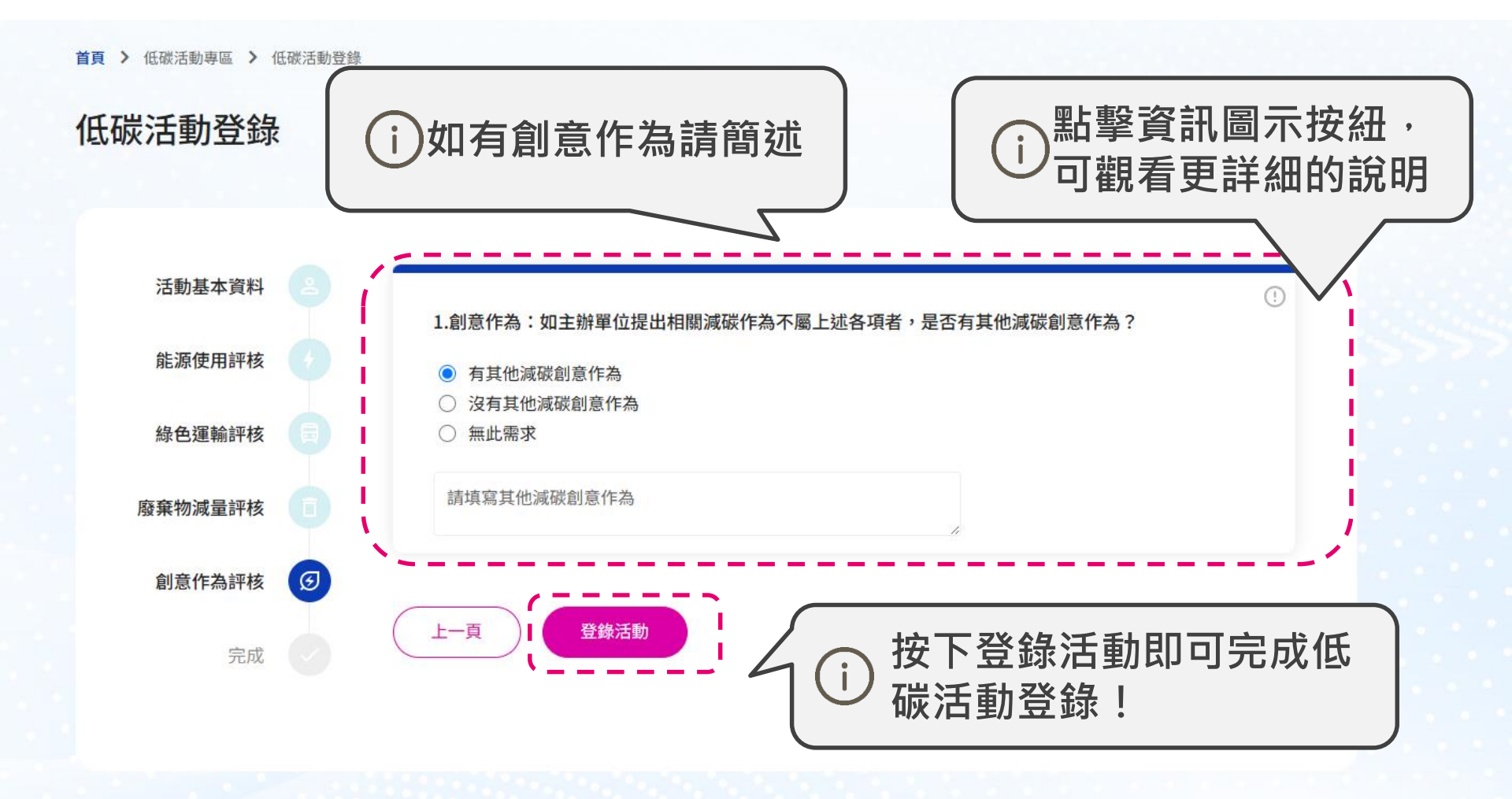

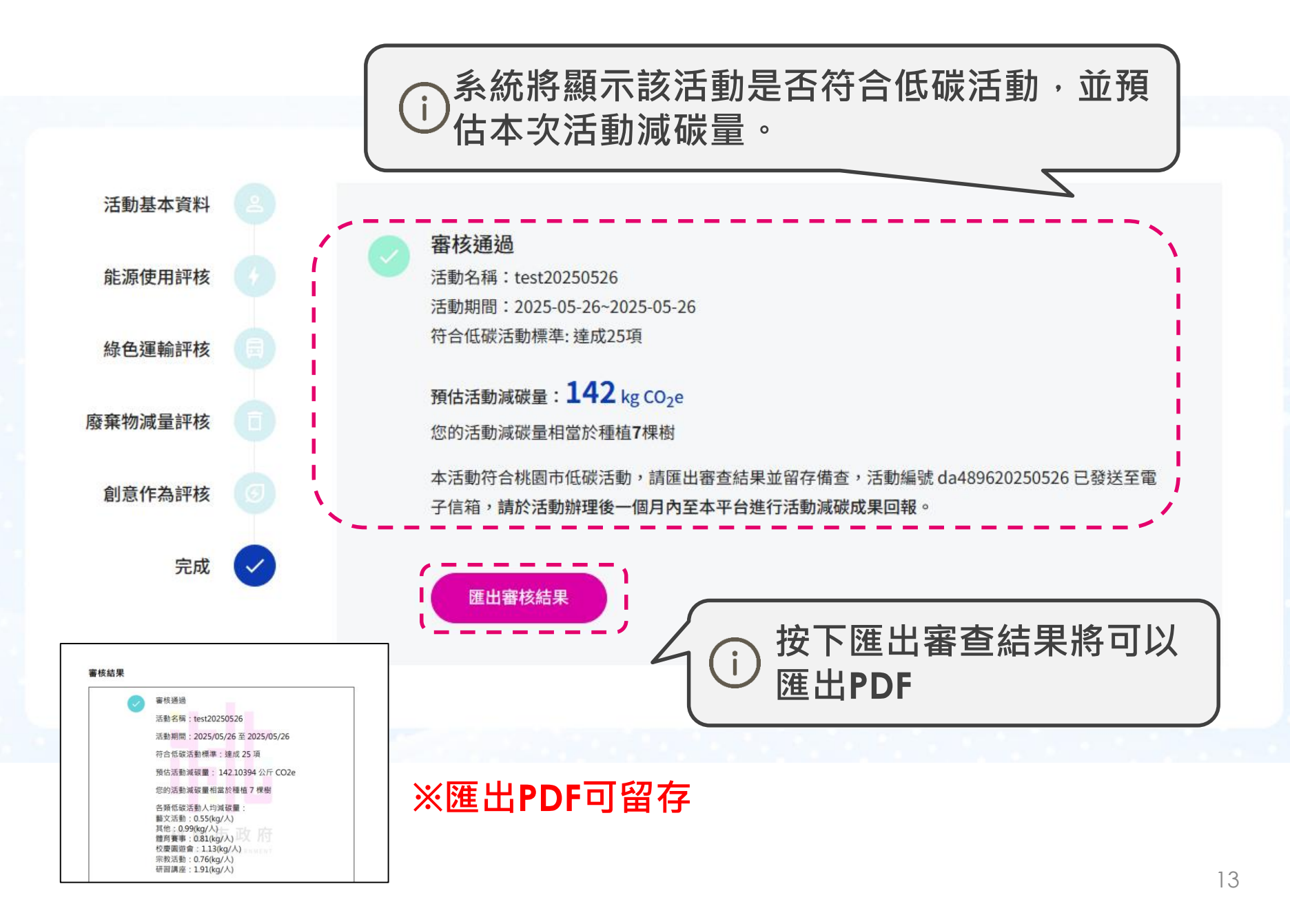

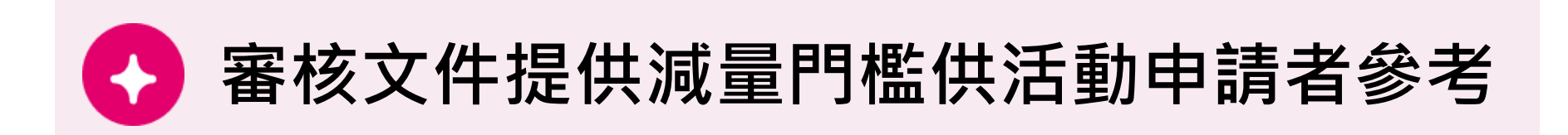

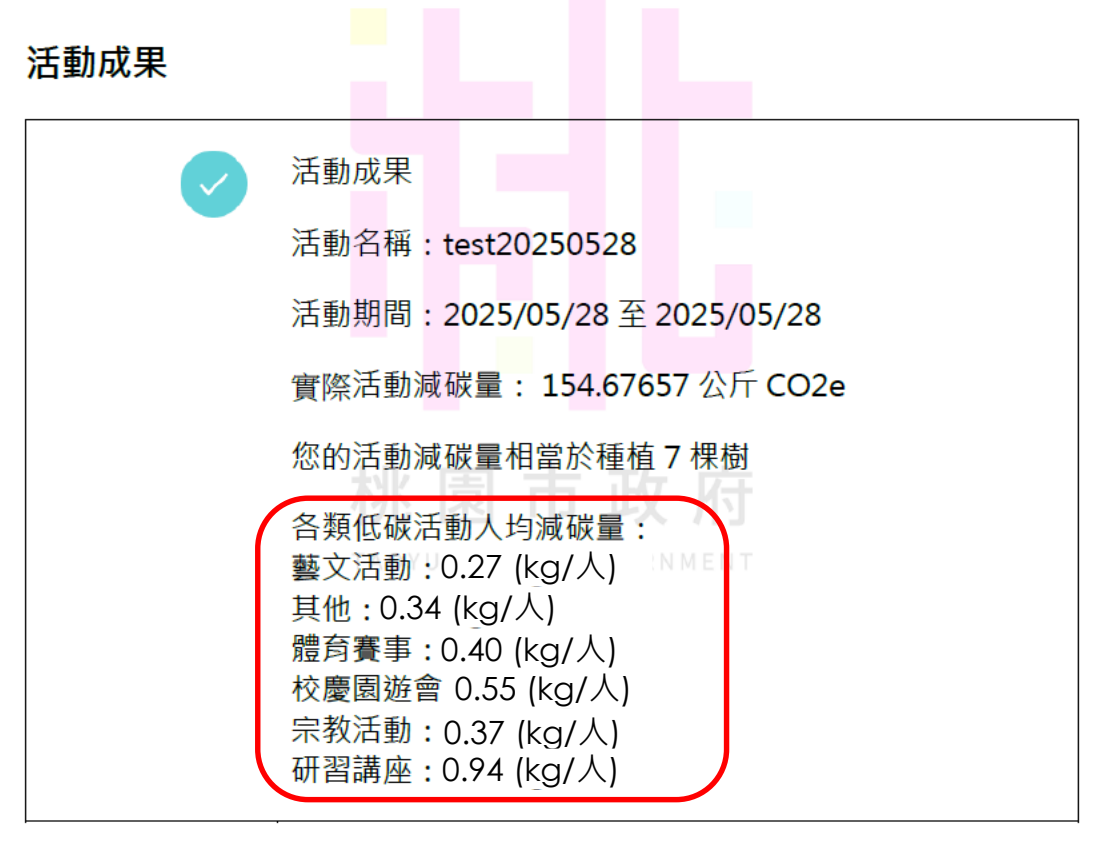

本次指引Plus設置各類型活動減量門檻,提供活動主辦方辦理低碳活動參考依據, 若未達減量門檻,請申請單位重新檢視規劃,屆時將會納入市府的敘獎依據

註:人均減碳量(kg/人)=活動減碳量(kg)/活動參與人數(人)

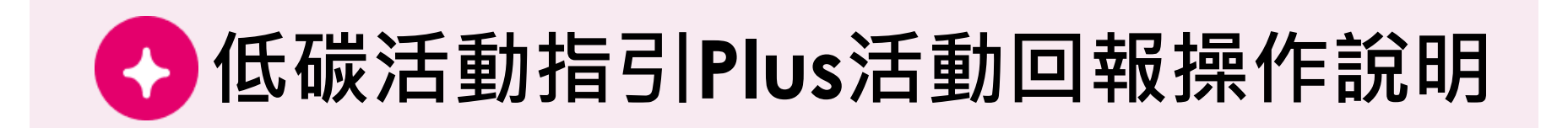

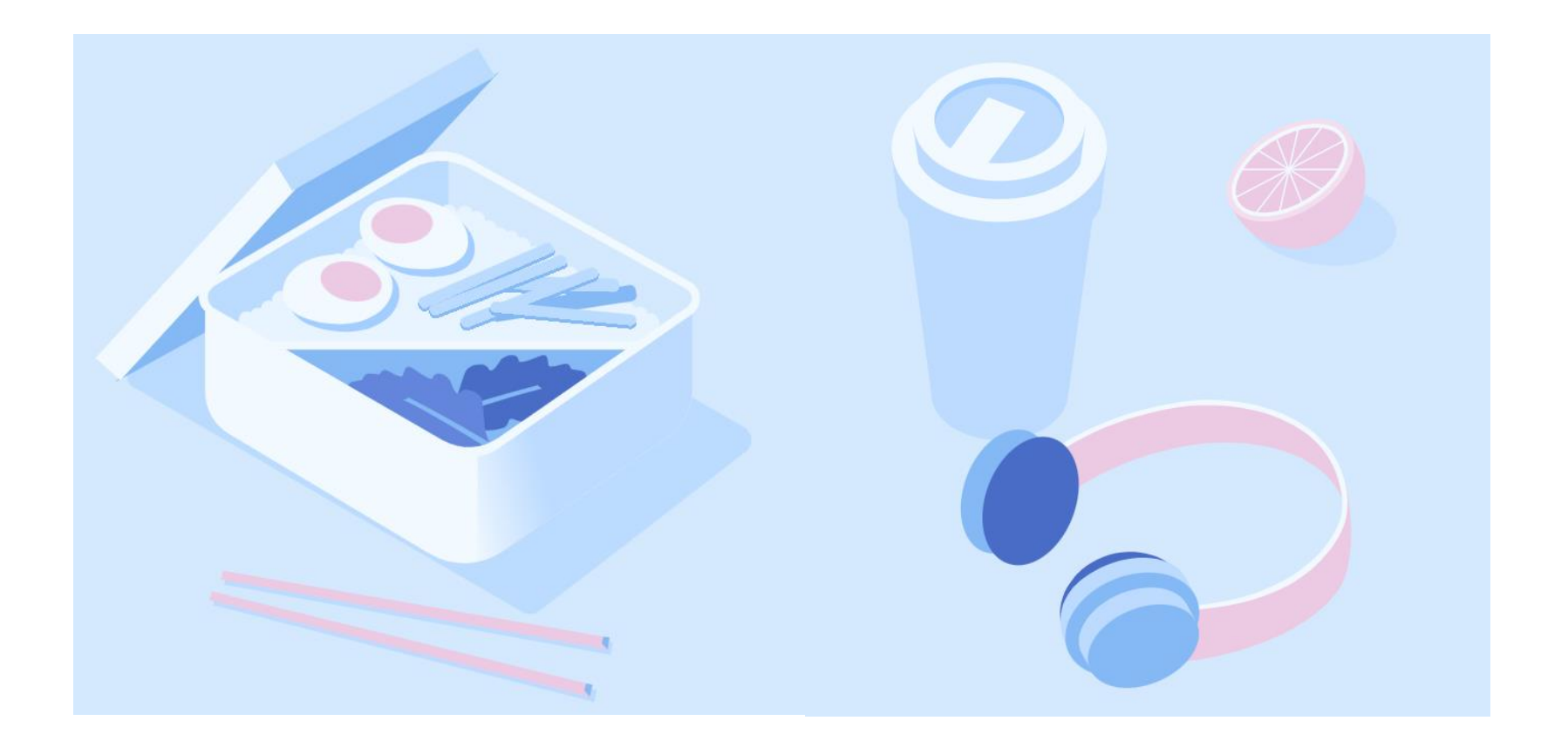

※ 有登入會員者,完成活動登錄並於活動回報時,系統會自動帶入活動編號。
※ 無登入會員者,仍可直接進行活動回報,成果回報時須自行輸入活動編號。

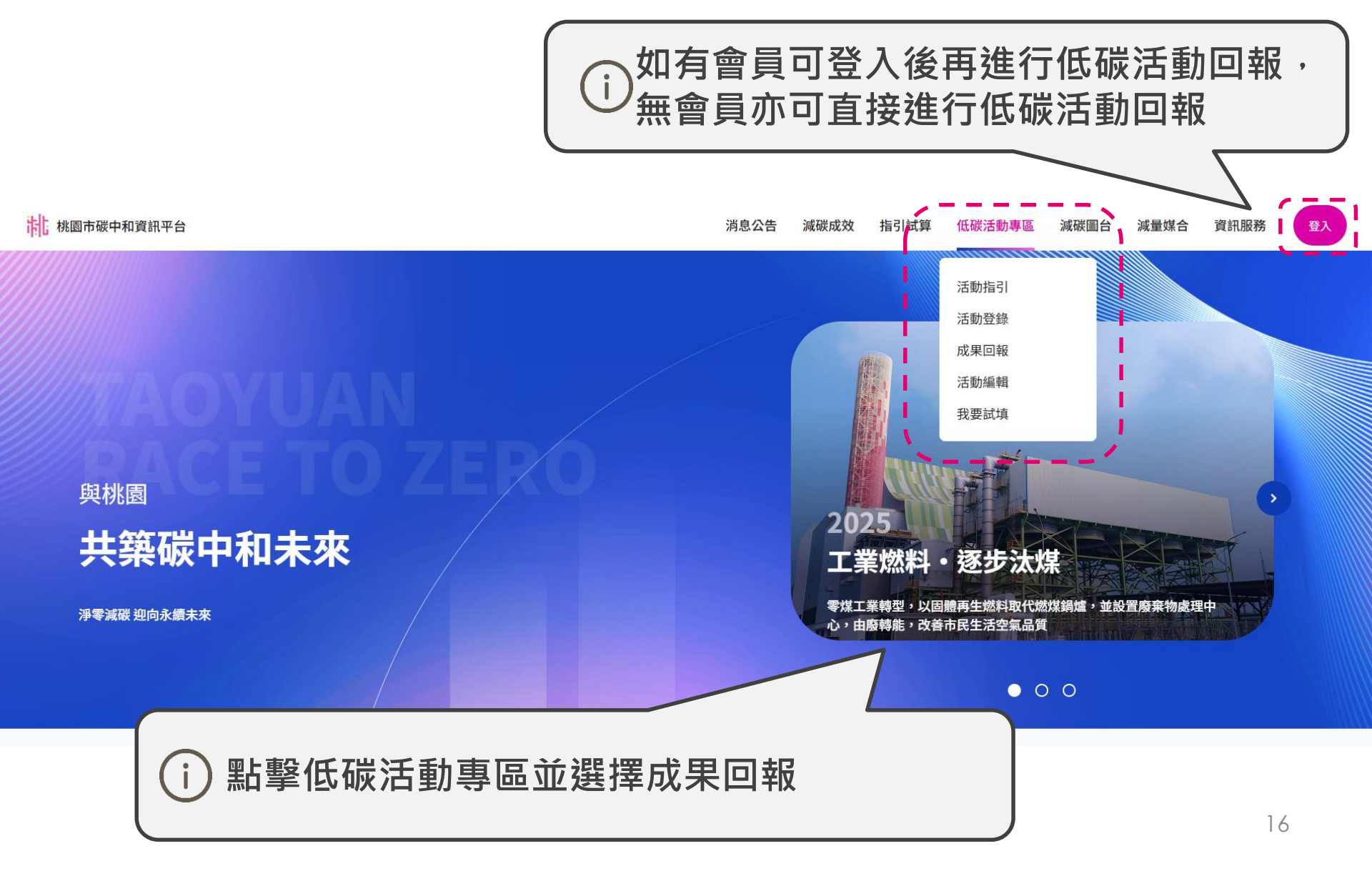

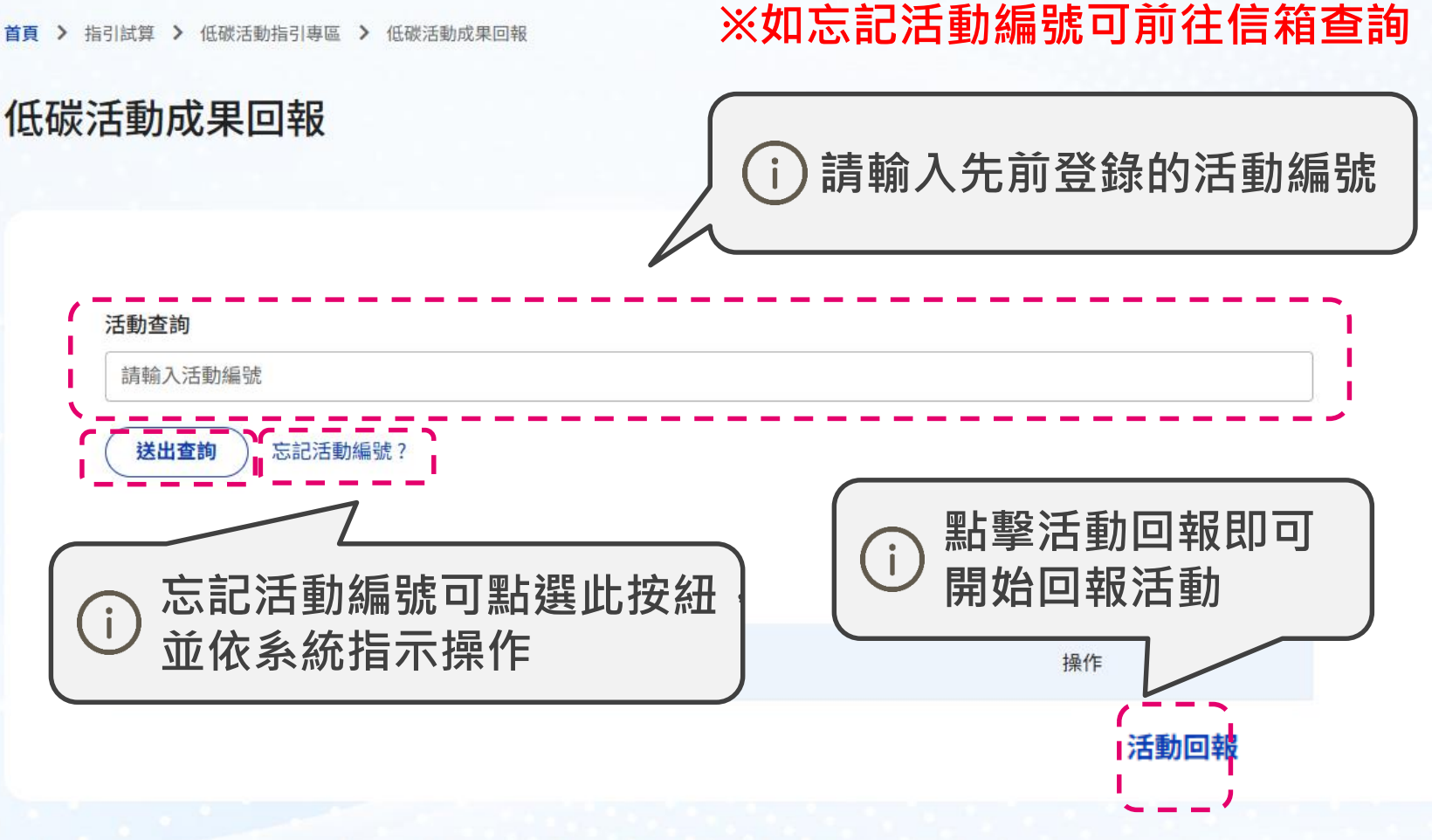

\_\_\_\_\_

# ※系統會自動帶入先前活動登錄資料,如需修改 請透過活動編輯功能編輯資料

依低碳活動實際情況更新 低碳活動成果回報 活動基本資料 活動名稱\* 2 活動基本資料 test20250526 能源使用評核 活動期間\* 2025/05/26 至 2025/05/26 綠色運輸評核 辦理單位\* 廢棄物減量評核 test ※如活動人數低於 1,000人以下·系統 填寫完成後請按下一步。 將自動導回中小型 活動!

首頁 > 低碳活動專區 > 低碳活動成果回報

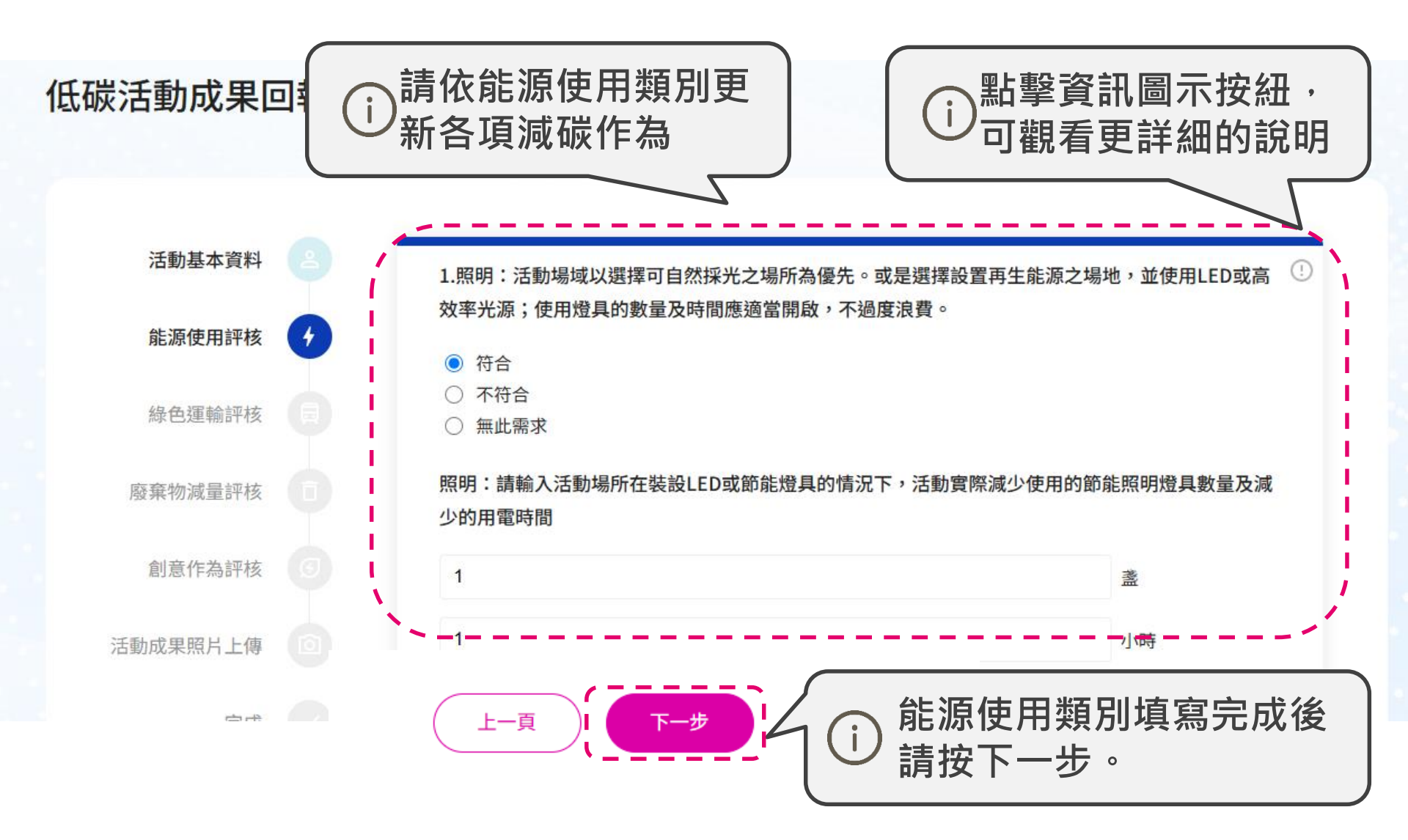

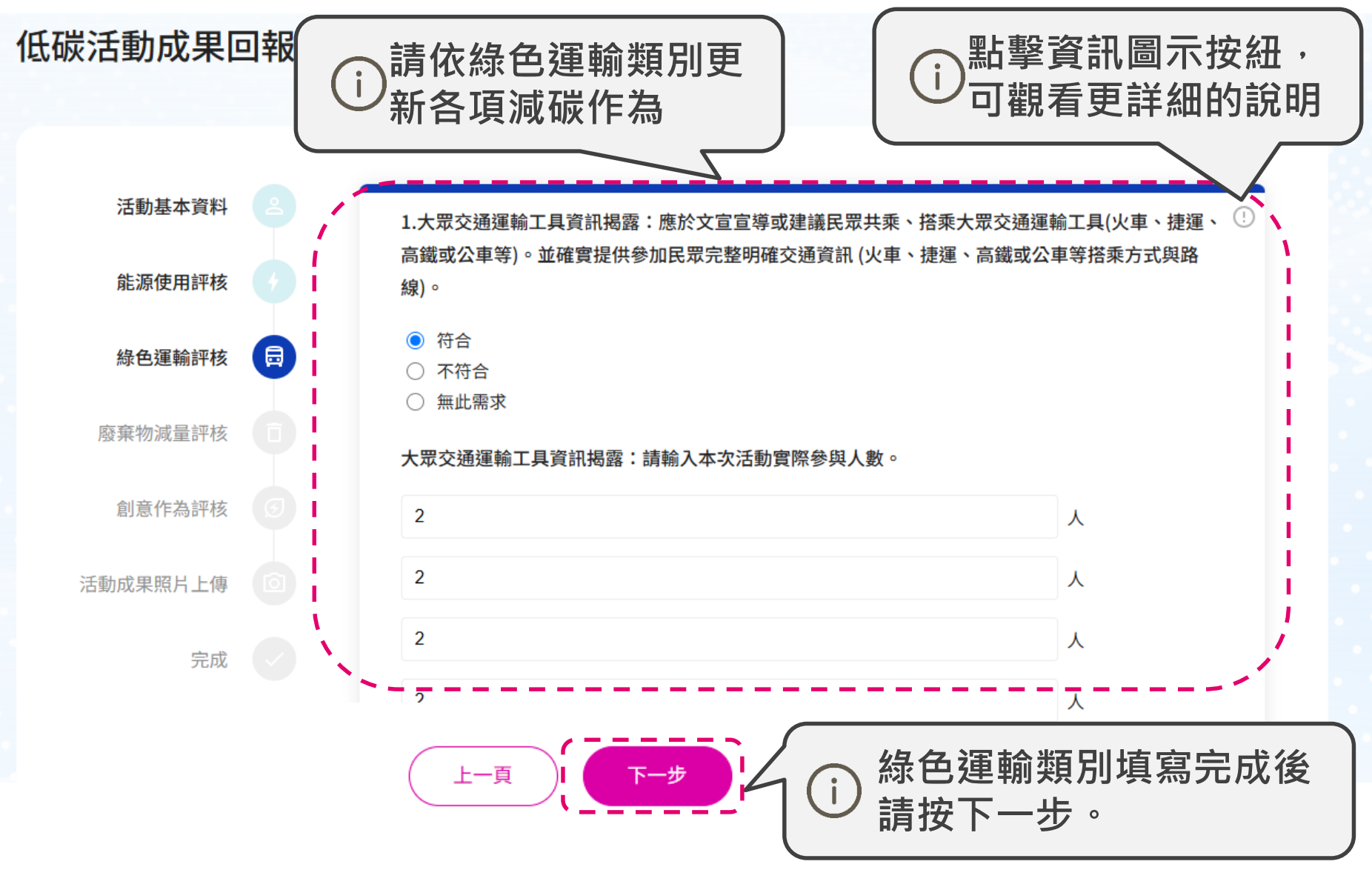

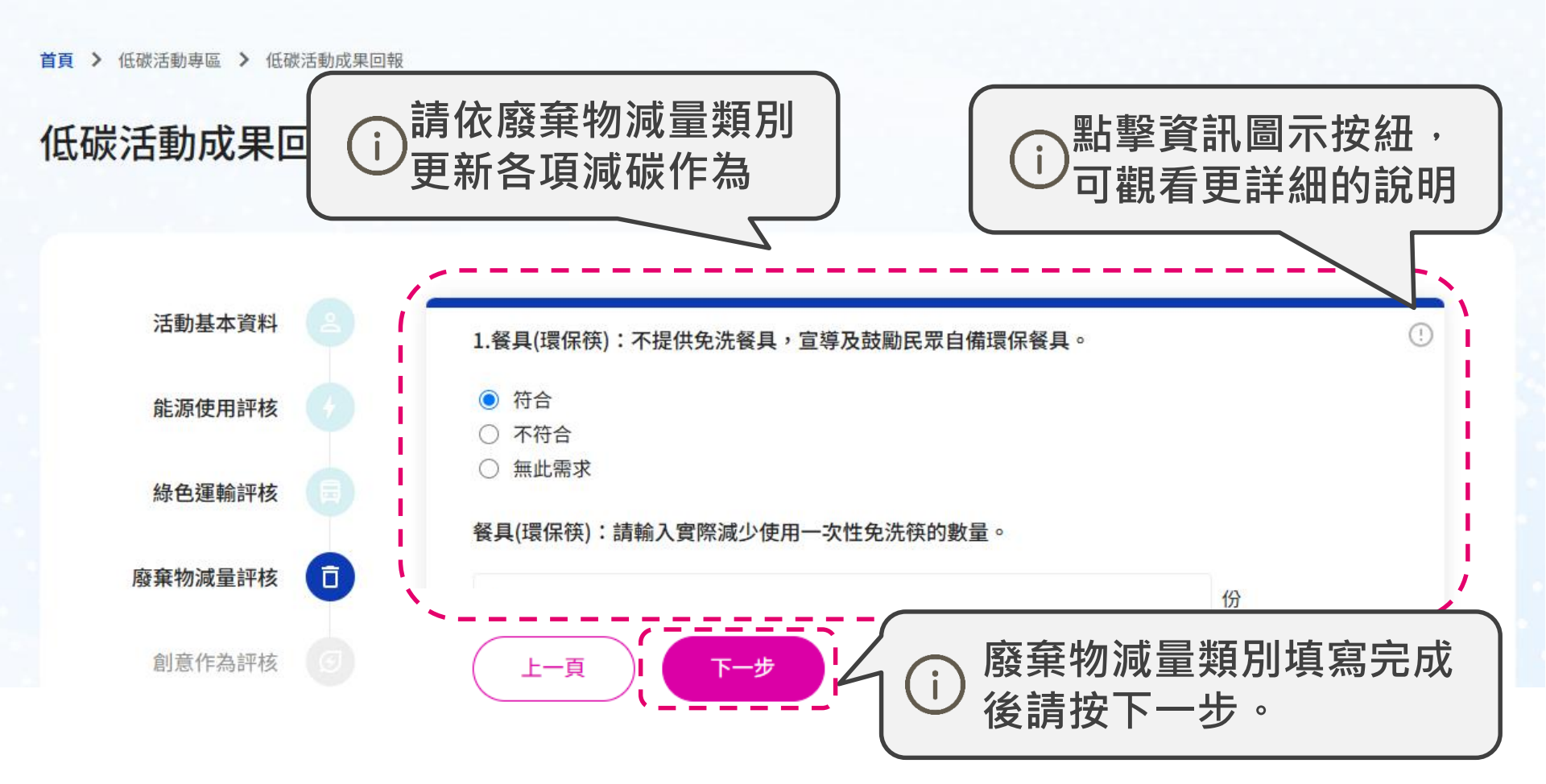

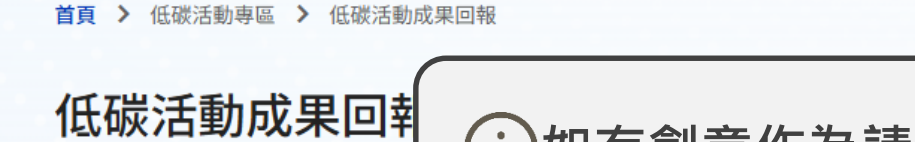

![](_page_21_Figure_1.jpeg)

### ※如選沒有其他減碳作為則不會出現此步驟

![](_page_22_Figure_1.jpeg)

![](_page_23_Figure_0.jpeg)

![](_page_24_Picture_0.jpeg)

![](_page_24_Figure_1.jpeg)

本次指引Plus設置各類型活動減量門檻,提供活動主辦方辦理低碳活動參考依據, 若未達減量門檻,請申請單位重新檢視規劃,屆時將會納入市府的敘獎依據

註:人均減碳量(kg/人)=活動減碳量(kg)/活動參與人數(人)

![](_page_25_Picture_0.jpeg)

![](_page_25_Picture_1.jpeg)

![](_page_26_Picture_0.jpeg)

![](_page_27_Figure_0.jpeg)

### ※後續編輯流程可參考活動登錄流程

![](_page_28_Picture_0.jpeg)

指引相關問題,可電洽市府環保局氣候科王先生03-3386-021#2116。 系統操作問題可電洽美商傑明公司李先生 02-8712-3866#703 。 有專人為您解答。

![](_page_28_Picture_2.jpeg)